## Cómo registrarse en Eduloc

Para registrarse en Eduloc hay que acceder a la página:

http://eduloc.net/es

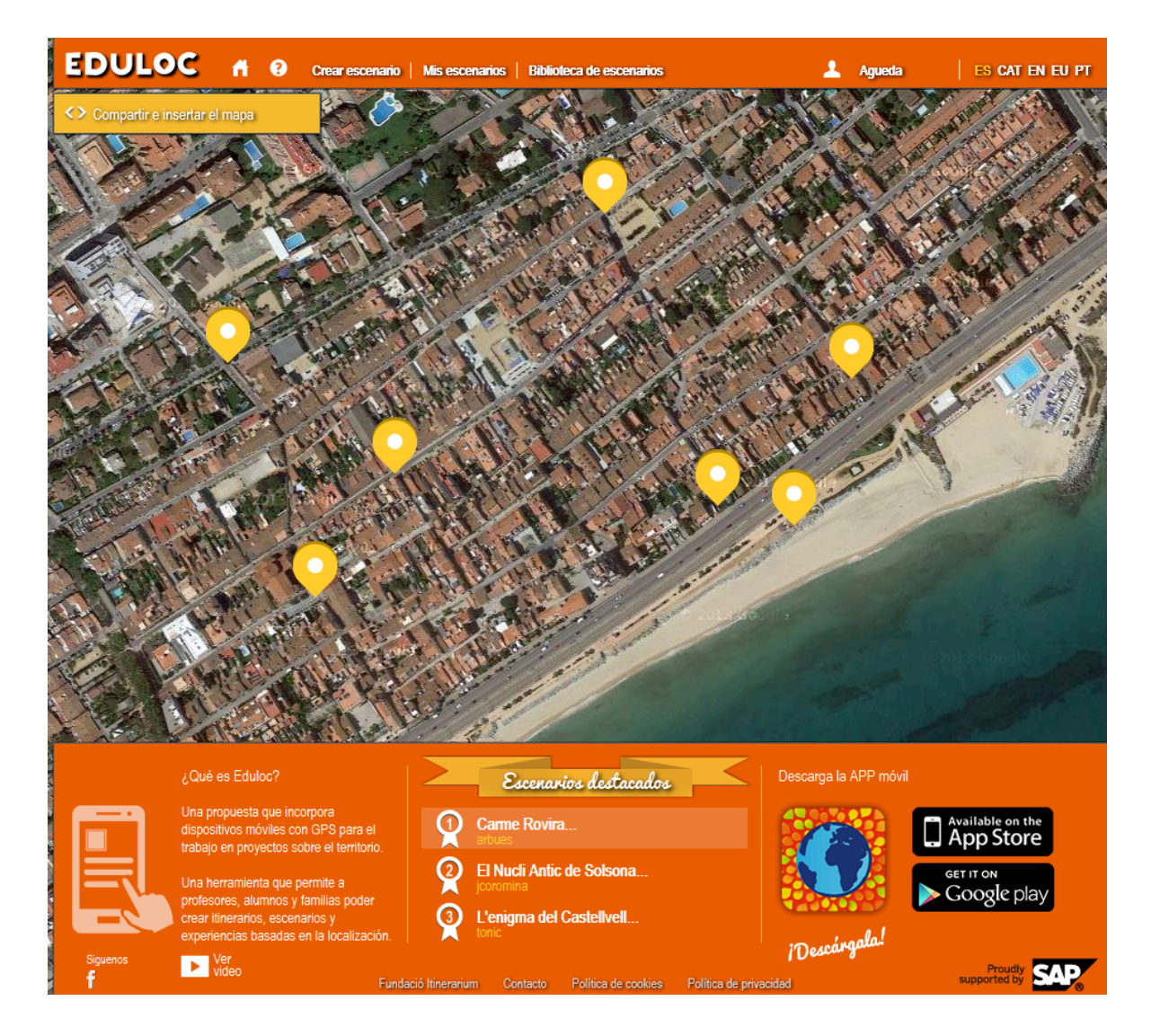

A continuación hacer clic en el apartado **Regístrate** que hay en la parte superior de la página y completar los campos del formulario que aparecen a continuación:

- Nombre
- > Apellidos
- > Email: nuestra dirección de correo electrónico
- > Nombre de usuario: es el nombre que aparecerá visible en nuestros escenarios
- Contraseña
- > Verificación: repetimos la contraseña para que no haya ningún error.

Es necesario leer las condiciones de uso y marcar la casilla *He leído, entiendo y acepto las condiciones de uso* y a continuación pulsar el botón **Registrar**.

| Nombre:                                                    |
|------------------------------------------------------------|
| Agueda                                                     |
| Apellidos:                                                 |
| Vila                                                       |
| Email:                                                     |
| agueda2@gmail.com                                          |
| Nombre de usuario:                                         |
| Agueda                                                     |
| Contraseña:                                                |
| •••••                                                      |
| Repita la contraseña:                                      |
| •••••                                                      |
| He leido, entiendo y acepto las <u>condiciones de uso.</u> |
| Registrar                                                  |

Recibiremos en nuestro correo electrónico un mensaje en el que deberemos completar nuestro registro haciendo clic en el enlace que contiene y ya estaremos registrados en *Eduloc* y en condiciones de usar la plataforma para crear nuestros escenarios.